# iBSG 3.5 FAQ...workshop?

Hot-Spot Gateway Log Recorder AP Controller

### หัวข้อ

- สามารถคาวน์โหลดไฟล์สำหรับติดตั้ง iBSG 3.5 เวอร์ชันล่าสุดได้ที่ไหน ?
- ข้อแตกต่างระหว่างเวอร์ชันทดลอง (trial) และเวอร์ชันที่ลงทะเบียนแล้ว (activated)
- จะดำเนินการอย่างไรหากอุปกรณ์ที่ติดตั้ง iBSG เสียหาย ?
- รูปแบบการติดตั้งเครือข่ายที่ใช้กับระบบ iBSG
- การติดตั้งง่ายง่าย !
- เมนูการใช้งาน ที่ถามบ่อย \*และข้อควรระวัง
  - Manage-> Policy/Account/Portal
  - Manage-> Passthrough/Walledgarden/Webfilter
  - Monitoring (devices)
  - Network-> Basic/Port Forward
  - System & Report->Usage

#### สามารถดาวน์โหลดไฟล์สำหรับติดตั้ง iBSG 3.5 เวอร์ชันล่าสุดได้ที่ไหน ?

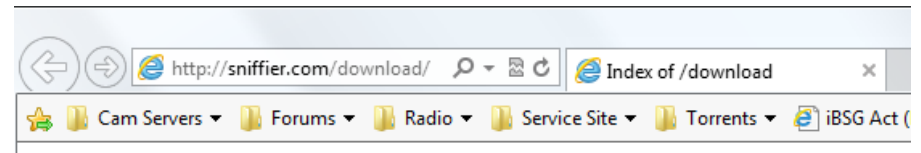

#### Index of /download

|   | Name                           | Last modified     | Size | Description |
|---|--------------------------------|-------------------|------|-------------|
| 4 | Parent Directory               | _                 | -    |             |
| ? | BSGLITE V3.5 2B [F9B59CF1].ISO | 08-Feb-2013 10:55 | 327M |             |
|   | QAM.pdf                        | 13-Sep-2012 09:26 | 524K |             |
|   | QIG.pdf                        | 29-Oct-2011 19:23 | 1.2M |             |
|   | changelog 3.5.txt              | 08-Feb-2013 10:40 | 507  |             |
| ? | reactivation agreement.doc     | 02-Aug-2010 17:10 | 278K |             |
|   | testing/                       | 08-Feb-2013 12:58 | -    |             |
|   |                                |                   |      |             |

### http://sniffier.com/ download

ใฟล์สำหรับติดตั้งจะมีนามสกุล .ISO จะต้องทำการเขียนลงบน CD หรือ DVD ก่อนจึงจะสามารถทำ การติดตั้งได้

\*้จะมีการ update ไฟล์ติดตั้งอยู่ตลอด โดยสามารถดูความเปลี่ยนแปลงของเวอร์ชันใหม่ได้ที่ ไฟล์ changelog ในหน้าเดียวกัน

### ข้อแตกต่างระหว่างเวอร์ชันทดลอง (trial) และเวอร์ชันที่ ลงทะเบียนแล้ว (activated) 1/2

#### <u>ขอจำกัดของเวอร์ชัน</u> **ทดลอง**

- สามารถใช้งานได้หลังจากติดตั้ง เป็นเวลา 30 วัน
- ไม่สามารนำเข้าข้อมูลบัญชีผู้ใช้ (account) ด้วย csv ได้
- ไม่สามารถสำรอง (backup) ข้อมูลการตั้งค่าได้
- ไม่สามารถสำรอง (backup) ฐานข้อมูลในเครื่องได้

ข้อแตกต่างระหว่างเวอร์ชันทดลอง (trial) และเวอร์ชันที่ ลงทะเบียนแล้ว (activated) 2/2

#### <u>ขอจำกัดของเวอร์ชัน</u> ที่**ลงทะเบียนแล้ว**

- สามารถใช้งานได้ตลอด (ไป?)
- สามารถติดตั้งใหม่/อับเกรดและลงทะเบียนใหม่ได้ไม่จำกัดจำนวนครั้ง (บนเครื่องเดิม)

## จะดำเนินการอย่างไรหากอุปกรณ์ที่ติดตั้ง iBSG เสียหาย ?

- จึ้นอยู่กับอุปกณ์ว่าส่วนใดเสียหาย โดยปรกติแล้ว License ถูกผูกเข้ากับ Harddisk หรือ LAN Card ขึ้นกับเครื่องที่ติดตั้งโดยสามารถส่ง คำขอมาตรวจสอบโดยระบุ ID ที่ใช้ Activate ได้ (ibsg\_xxxxx)
- หากอุปกรณ์ดังกล่าวยังอยู่ในประกัน ท่านจะต้องส่งหลักฐาน<u>ใบเคลม/ใบแจ้งซ่อม</u> เข้ามาที่ <u>support@nvk.co.th</u> โดยจะต้องให้เห็นรุ่นและ Serial Number ชัดเจน
- หากอยู่นอกเหนือประกันให้ส่งถ่ายรูปอุปกรณ์ที่เสียหายและภาพประกอบ เช่นข้อความ error ที่เกิดขึ้น (ถ้ามี) โดยจะต้องให้เห็นรุ่นและ Serial Number ชัดเจน

# รูปแบบการติดตั้งเครือข่ายที่ใช้กับระบบ iBSG

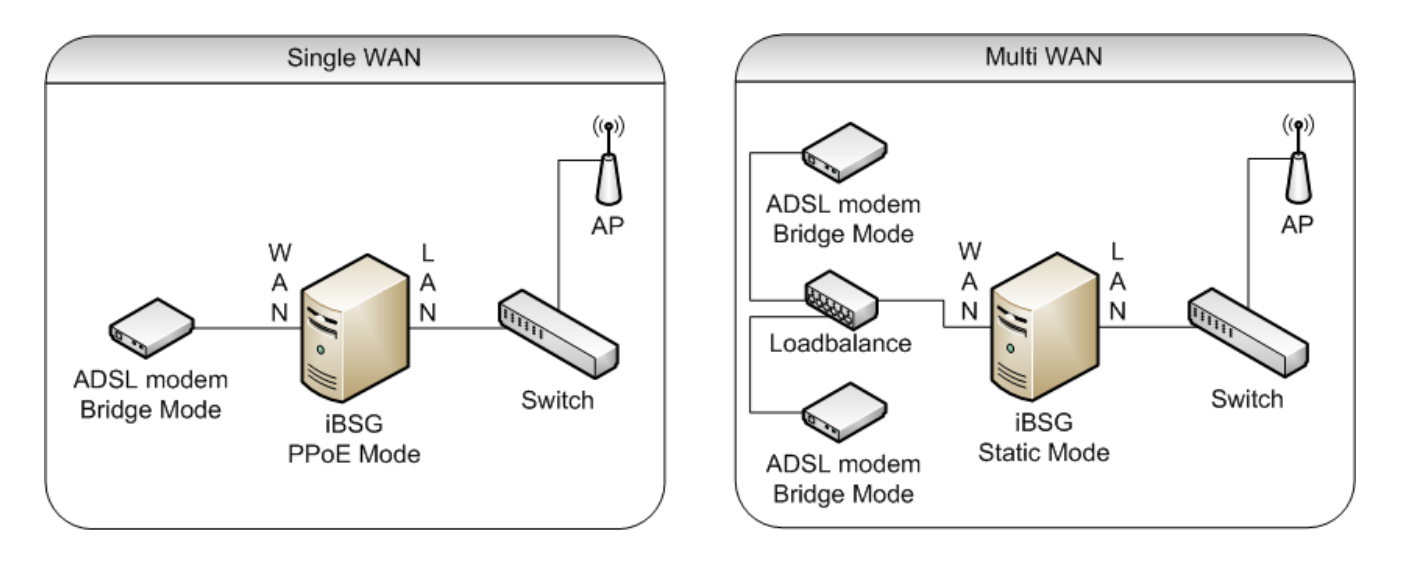

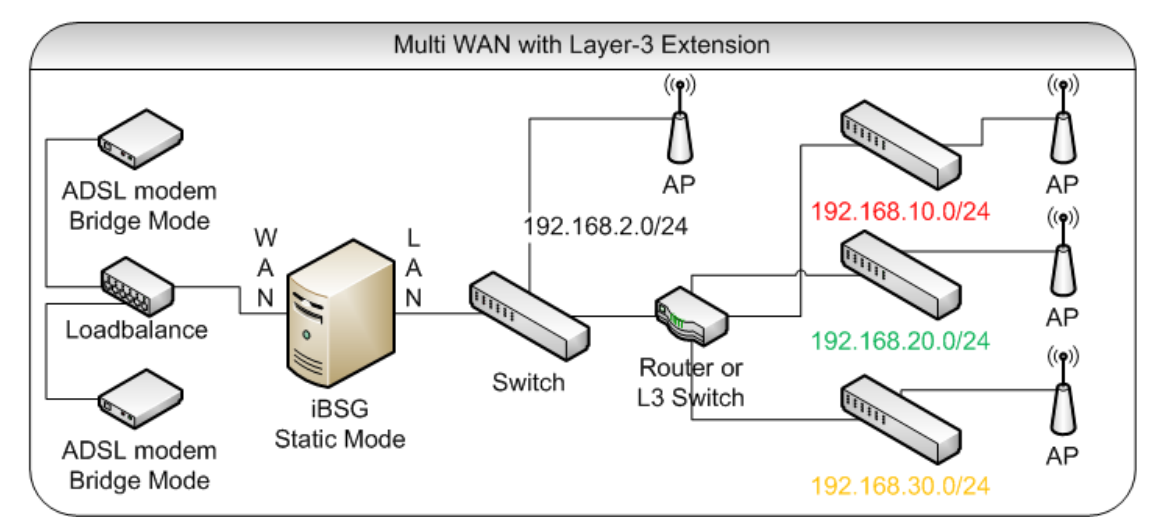

## การติดตั้งง่ายง่าย! 1/2

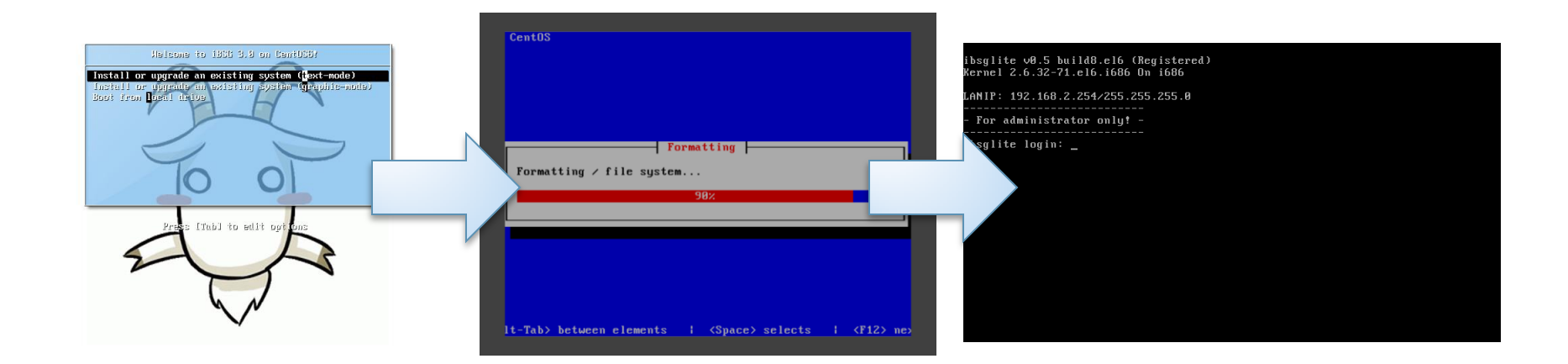

 บูตจาก iBSG 3.5 CD ที่เตรียมไว้
 เมื่อขึ้นหน้าจอแรกให้กด Enter เพื่อติดตั้ง
 รอจนระบบติดตั้งเสร็จจะขึ้นเป็นหน้าจอสีดำ คือติดตั้งเสร็จสมบูรณ์ \*\*\*<u>ไม่ต้องทำอะไรที่หน้าจอนี้อีก</u>

# การติดตั้งง่ายง่าย! 2/2

| iBSG Lite - Administration z 🗙     |                  |                   |               |
|------------------------------------|------------------|-------------------|---------------|
| 🖕 길 Cam Servers 🔻 길 Service Site 👻 | » 🎒 🕶 🔂 🔹 🖨 .    | • Page • Safety • | r Tools ▼ 🔞 ▼ |
| Administration zone                |                  |                   |               |
| Administration zone.               |                  |                   |               |
| Loginna                            | me admin         |                   |               |
| Passwo                             | rd •••••••       |                   |               |
| Duration                           | End of session 💌 |                   |               |
|                                    | Login Clear      |                   |               |
|                                    |                  |                   |               |

- ค่า IP เริ่มต้นคือ **192.168.2.254/255.255.255.0**
- url สำหรับ manage คือ http://192.168.2.254/manage

 หลังจากติดตั้งแล้ว ให้เข้าหน้า manage ด้วย เครื่องคอมพิวเตอร์ที่ ต่อ LAN เข้ากับเครื่อง ที่ได้ติดตั้ง iBSG โดย ให้ลองเสียบสาย LAN ดูทั้ง 2 ใบหากใบไหน แจก IP ก็สามารถเข้า ไปตั้งค่าได้ทางหน้า web ทันที

#### เมนูการใช้งาน (Manage->Policy)

| 🎿 Add / Edit       |                      |
|--------------------|----------------------|
| ld                 | 0                    |
| Name               | 90m_1d               |
| State              | Active     OInactive |
| Identity           | ○ Required ● None    |
| Туре               | ○ Postpaid ● Prepaid |
| Price Rate         | 0                    |
| Datarate DN/UP     | 0 0 Kbps             |
| Transfer Quota     | 0 Megabyte V         |
| Daily Usage Time   | 0 Minute 🗸           |
| Weekly Usage Time  | 0 Minute V           |
| Monthly Usage Time | 0 Minute V           |
| Usage Time         | 90 Minute 🗸          |
| Valid Period       | 1 Day 🗸              |
| Idle Timeout       | 0 (minutes)          |
| Comment            |                      |
| Build Date         | 2013-03-26           |
| Build By           | admin                |
|                    | Add                  |

สร้าง  $\operatorname{Policy}$  ไม่จำกัดจำนวน

- สามารถจะกัดแบนด์วิดท์ (bandwidth) ได้ตั้ง 8Kbps – 100Mbps
- จำกัดเวลาใช้งาน (usage time) ได้ สูงสุด 720 วัน หรือไม่จำกัด
- งำกัดเวลาหมดอายุหลังจากใช้งานครั้งแรก (valid period) ได้สูงสุด 3 ปี หรือไม่ จำกัด
- ระบุ idle timeout แยกจากระบบได้ (หากไม่ระบุ = 0 จะใช้ของระบบ)

#### เมนูการใช้งาน (Manage->Account) 1/2

- สร้าง Account ได้ไม่จำกัดจำนวน โดยสามารถสร้างได้ 3 แบบ
   แบบ 1 บัญชี (add)
   แบบหลายๆ บัญชี (generate) \*สูงสุด 1,000 บัญชีต่อครั้ง
  - แบบนำเข้า ด้วยไฟล์ csv (import) \*สูงสุด 1,000 บัญชีต่อไฟล์

|    | Account  | ld     | lentity | Por     | tal   | Device  | Passthrough     | Walled Garden       | Webfilter  | WSI |      |       |              |       |
|----|----------|--------|---------|---------|-------|---------|-----------------|---------------------|------------|-----|------|-------|--------------|-------|
| in |          | Policy | Expire  | (Y/M/D) | Build | (Y/M/D) | Comment         | Search Type mixed 🗸 |            |     |      |       |              |       |
|    |          | ~      | ]       |         |       |         |                 | Reset Search        |            |     |      |       |              |       |
|    |          |        |         |         |       |         |                 |                     |            |     |      |       |              |       |
|    |          |        |         |         |       |         |                 |                     |            |     |      |       |              |       |
| т  | Logir    | n      | Policy  | Type    | MAC   | Host    | Used Total      | Expire              | Build      | OVR | Sold | Print | Comment      | •     |
|    | usornamo |        | REE     | Pos     |       |         | 1d 5h 24m 38s   | 2012/02/28 22:08:33 | 2012/12/18 | ~   | 1    | ~     |              |       |
|    | username |        | NEE     | F05     |       |         | 10 511 2411 565 | 2013/03/20 22:00:33 | 2012/12/10 | ~   | ~    | ~     |              |       |
|    |          |        |         |         |       |         |                 |                     |            |     |      |       |              |       |
|    |          |        |         |         |       |         |                 |                     |            |     |      |       | (†) (\$) (†) | ] 🥒 🖿 |
|    |          |        |         |         |       |         |                 |                     |            |     |      |       | 0 0 0        | •     |

#### เมนูการใช้งาน (Manage->Account) 2/2

 สร้าง Account แบบหลายๆ บัญชี (Generate) สามารถแก้ไขตัวอักศรที่ จะใช้ในการสุ่มสำหรับตั้ง Password ได้

| A Accounts          |                      |                                                                 |
|---------------------|----------------------|-----------------------------------------------------------------|
|                     |                      | No account defined.                                             |
| Add / Generate      | / Edit               | iBSG Lite - Password // Options - Windows Internet Ex           |
| Id                  | 0                    | Intp://192.100.4.234/manage/manage/account-generate-options.php |
| Sold Now            | ● No O Yes           | Generation Setting                                              |
| State               | Active     OInactive | Password Alphabet (Upper case only)*                            |
| Policy              | $\checkmark$         | Alphabet (Lower case only)                                      |
| Maximum Login       | 1                    | Alphabet & Number (Mixed case)                                  |
| Count               | 10                   | Custom                                                          |
| Login Prefix        | ac                   |                                                                 |
| Login Suffix Start  | 1                    |                                                                 |
| Password Length     | 4 Options            |                                                                 |
| Expire Date (Y M D) | 2014 01 01 V Expire  |                                                                 |

### เมนูการใช้งาน (Manage->Portal) 1/3

Pages & Messages

สามารถแก้ไขข้อความ
 (predefined text)

ได้ทันที่ด้วยตัวเอง

| Page encoding | UTF-8* 🗸                |                                                                                            |
|---------------|-------------------------|--------------------------------------------------------------------------------------------|
| Title         | Hi-Speed internet       |                                                                                            |
| Login         | login.html V            | Source Preview (Max 1024 Characters)                                                       |
|               | Announce                | System is under testing, We're sorry for any inconvenience.<br><br< td=""></br<>           |
|               | Contact                 | 0                                                                                          |
| Login Ok      | login_ok.html 🗸         | Source Preview                                                                             |
|               | Message (Welcome)       | Welcome to Hi-Speed internet,<br>You can type 'logout.' in<br>address bar and hit enter to |
|               | Message (Check)         | Internet usage history is<br>available <a<br>href="/user/"&gt;here</a<br>                  |
| Login Error   | login_error.html ∨      | Source Preview                                                                             |
| Logout        | logout.html 🗸           | Source Preview                                                                             |
| Online        | online.html             | Source Preview                                                                             |
|               | Message (Online)        | Please hit 'close' to close<br>this window or click 'logout'<br>to logout.                 |
| Register      | register.html V         | Source Preview                                                                             |
|               | Message (Register)      | Please complete above<br>registration form to continue<br>using this service.We may        |
| Footer        | NVK iBSG-Lite™ © 200    |                                                                                            |
| Default LIDI  | http://www.googlo.co.th | Force redirect                                                                             |

### เมนูการใช้งาน (Manage->Portal) 2/3

Portal file manager

 สามารถแก้ไขรูปแบบ และหน้าตาหน้า
 portal ทั้งหมดโดย แก้ไขไฟล์ html ที่ ใช้

\*้ต้องมีความรู้ภาษา HTML

|   | Name                | Directory | Size      | Time                |  |
|---|---------------------|-----------|-----------|---------------------|--|
| ۲ | logout.html         |           | 1.78 KB   | 2013-01-31 19:40:33 |  |
| ۲ | register.html       |           | 5.88 KB   | 2013-01-31 19:40:33 |  |
| ۲ | login_error.html    |           | 1.68 KB   | 2013-01-31 19:40:33 |  |
| ۲ | online.html         |           | 2.11 KB   | 2013-01-31 19:40:33 |  |
| ۲ | login_ok.html       |           | 2.63 KB   | 2013-01-31 19:40:33 |  |
| 2 | theme.css           |           | 1.42 KB   | 2013-01-31 19:40:33 |  |
| ۲ | login.html          |           | 3.13 KB   | 2013-01-31 19:40:33 |  |
|   | extra_pages.zip     | /bin      | 7.83 KB   | 2013-01-31 19:40:33 |  |
|   | leftlogo.jpg        | /images   | 12.73 KB  | 2013-01-31 19:40:33 |  |
|   | toplogo_small.jpg   | /images   | 5.16 KB   | 2013-01-31 19:40:33 |  |
|   | shadow.png          | /images   | 111 B     | 2013-01-31 19:40:33 |  |
| - | favicon.ico         | /images   | 24.62 KB  | 2013-01-31 19:40:33 |  |
|   | bluedot.gif         | /images   | 48 B      | 2013-01-31 19:40:33 |  |
|   | toplogo.jpg         | /images   | 8.34 KB   | 2013-01-31 19:40:33 |  |
| 3 | jquery-1.5.2.min.js | /script   | 83.93 KB  | 2013-01-31 19:40:33 |  |
|   |                     |           | 161.37 KB |                     |  |

### เปรียบเทียบการแก้ไขหน้า Login

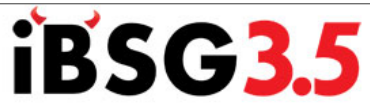

|   | Please login      |
|---|-------------------|
|   | Loginname         |
|   | Password          |
| T | Remember Me       |
| a | Login Check Usage |
|   | Announcement      |
|   | %announce         |
|   | Contact           |
|   | %contact          |

Original

Modified

| <b>Nort</b><br>Ratch    | hgate              |
|-------------------------|--------------------|
| Please Log in           |                    |
| Log in name<br>Password | Image: Clear Usage |
|                         |                    |

#### เมนูการใช้งาน (Manage->Pass-through)

| # | State        | MAC Addr          | ess  | IP Address | Description |
|---|--------------|-------------------|------|------------|-------------|
| 0 | 1            | 00                | 192. | 168.2.123  |             |
| 1 | $\checkmark$ | 00:11:22:33:44:55 | 00   |            |             |
| 2 | $\checkmark$ | AA:BB:CC:DD:EE:FF | 192. | 168.2.234  |             |

 สำหรับระบุ IP,MAC หรือ IP+MAC ของเครื่อง<u>ลูกข่าย</u> ให้สามารถออก Internet ได้โดยไม่ต้อง Login เข้า ระบบ

#### \* ใม่สามารถจำกัดความเร็วและการ block/filter ทุกอย่างในระบบจะ ไม่มีผล

#### เมนูการใช้งาน (Manage->Walled garden)

| Po     | licy         | Account         | Identity       | Portal           | Device         | Passthrough | Wa  | illed Garden | สำหรับระบุ IP/Subnet        |
|--------|--------------|-----------------|----------------|------------------|----------------|-------------|-----|--------------|-----------------------------|
| 墜 wa   | alled Gard   | len (IP)        |                |                  |                |             |     |              | ของเอรื่องปลายทาง           |
| #      | State        | IP              | Address        | Ma               | ask            | Description |     |              | 001811301 <u>1181101111</u> |
| 0      | 1            | 115.178.60.1    | 134            | -                |                |             |     |              | ๆ มี มา ๆ มา                |
| 1      | $\checkmark$ | 10.0.1.0        |                | 255.255.255.0    |                |             |     |              | เหลูกขายสามารถเขา เค        |
| You ar | e logged i   | n as 'admin' si | nce 2013-03-2  | 6 11:25:30 am [2 | 27 55 168 1731 |             |     | _            | โดยไม่ต้อง ผ่านการ          |
| Tourai | e logged li  |                 | 1100 2010-00-2 | 0 11.20.00 am [2 |                | © 2         | 010 |              |                             |
|        |              |                 |                |                  |                |             |     |              | Login ເข້າระบบ              |

#### \*การเข้าเครื่องปลายทางที่ระบุจะไม่สามารถจำกัดความเร็วได้

#### iBSG3.5 MONITOR Status Diagnos Monitoring Network Admin System Report Manage Walled Garden Policy Account Identit Portal Passthrough Webfilter Webfilter State Host address HTTPS Description 0 m.facebook.com $\checkmark$ www.facebook.com 2 facebook.com x You are logged in as 'admin' since 2013-03-26 12:07:32 pm [27.55.168.173] © 2004-2011 by N.V.K.INTER CO.,LTD

สำหรับระบุ domain ของ
 web ที่จะทำการ block
 โดยสามารถ block ได้ทั้ง
 http และ https

\*ไม่สามารถใช้งานได้เมื่อเปิด http proxy

#### เมนูการใช้งาน (Manage->Web filter)

#### เมนูการใช้งาน (Monitoring->Group)

|    |          | iB         | SG        | 3.5 |                 |         |
|----|----------|------------|-----------|-----|-----------------|---------|
|    |          | DEV        | ICE MONIT | OR  |                 |         |
|    | Status   | Repo       | rt Man    | age | Monitoring      | Network |
|    | Group    | Devi       | ce        |     |                 |         |
|    | Device   | e Groups   |           |     |                 |         |
|    | #▲       | Name       | Location  |     | Location Tracki | ng D    |
|    | 1        | default    | unknow    | ×   |                 | 6       |
|    | 1/1      |            |           |     |                 |         |
| Ad | d / Edit |            |           |     |                 |         |
|    | Id       |            | 0         |     |                 |         |
|    | Name     |            | default   |     |                 |         |
|    | Locatio  | n          | unknow    |     |                 |         |
|    | Locatio  | n Tracking |           |     | _               |         |
|    | Descrip  | otion      |           |     |                 |         |
|    |          |            | Add       |     |                 |         |

 สามารถสร้างกลุ่ม
 (group) สำหรับอุปกรณ์ สำหรับการ Monitor
 ได้เพื่อง่ายต่อการระบุ ตำแหน่ง

 ระบุตำแหน่งผู้ใช้งานด้วย ตำแหน่งอุปกรณ์ตาม มาตรฐาน mib .1d หรือ Engenius Private mib (เร็วๆนี้ )

#### เมนูการใช้งาน (Monitoring->Device)

|   | Grou | p Dev     | /ice    |            |    |             |         |             |              |               |       |
|---|------|-----------|---------|------------|----|-------------|---------|-------------|--------------|---------------|-------|
|   |      | Name      | Gro     | up IP      |    | MAC Addr    | ess     | Description | n Se         | arch Type mix | (ed 🗸 |
|   |      |           | defau   | lt 🗸       |    |             |         |             | F            | Reset Sea     | arch  |
| Ş | Devi | ces       |         |            |    |             |         |             |              |               |       |
|   | #▲   | Name      | Group   | IP Address |    | MAC Address |         | Model       | SNMP         | Communi       | ty RO |
|   | 1    | EAP-350_1 | default | 10.0.1.241 | 00 |             | EAP-600 | (TRUE)      | 1            | public        |       |
|   | 2    | EAP-350_2 | default | 10.0.1.242 | 00 |             | EAP-600 | (TRUE)      | 1            | public        |       |
|   | 3    | EAP-350_3 | default | 10.0.1.243 | 00 |             | EAP-600 | (TRUE)      | 1            | public        |       |
|   | 4    | EAP-350_4 | default | 10.0.1.244 | •• |             | EAP-600 | (TRUE)      | $\checkmark$ | public        |       |
|   | 7    | EX2200_1  | default | 10.0.1.253 | 00 |             | Generic |             | $\checkmark$ | public        |       |
|   | 8    | EX2200_2  | default | 10.0.1.252 | 00 |             | Generic |             | $\checkmark$ | public        |       |
|   | 6/6  |           |         |            |    |             |         |             |              |               |       |

สามารถเพิ่มอุปกรณ์ ip based ใดๆ ก็ได้สำหรับ monitor สถานะด้วย ping ได้
 สามารถแสดง uptime/interface traffic สำหรับอุปกรณ์ที่สนับสนุน snmp v1,2c

| Sta    | tus         | Report  | Mana       | ge         | M          | onite      | oring   | Netwo   | ork         | Adm     | n System        | Diagn       | ostic       | Help Logo        | out |
|--------|-------------|---------|------------|------------|------------|------------|---------|---------|-------------|---------|-----------------|-------------|-------------|------------------|-----|
| 0      | verview     | Use     | er De      | vice       |            | Utiliz     | ation   | Log     |             |         |                 |             |             |                  |     |
| )<br>D | evice Statu | IS      |            |            |            |            |         |         |             |         |                 |             |             |                  |     |
| #▲     | Name        | Group   | IP Address | 15 m       | 10 m       | 5 m        | Min RTT | Max RTT | <b>SSID</b> | Channel | Tx Power        | ↓Transfered | ↑Transfered | Uptime           | Cli |
| 1      | EAP-350_1   | default | 10.0.1.241 | $\bigcirc$ | $\bigcirc$ | $\bigcirc$ | 0 ms    | 0 ms    | -           | Auto    | 20 dBm (100 mW) | 350.11 MB   | 124.70 MB   | 150d 19h 39m 34s | 1   |
| 2      | EAP-350_2   | default | 10.0.1.242 | 9          | $\bigcirc$ | $\bigcirc$ | 0 ms    | 0 ms    | -           | Auto    | 20 dBm (100 mW) | 330.40 MB   | 1.95 GB     | 2d 21h 41m 14s   | -   |
| 3      | EAP-350_3   | default | 10.0.1.243 | 9          | $\bigcirc$ | $\bigcirc$ | 0 ms    | 0 ms    | -           | Auto    | 20 dBm (100 mW) | 3.50 MB     | 66.01 MB    | 14h 26m 15s      | 2   |
| 4      | EAP-350_4   | default | 10.0.1.244 | 9          | $\bigcirc$ | $\bigcirc$ | 0 ms    | 0 ms    | -           | Auto    | 20 dBm (100 mW) | 357.89 MB   | 2.58 GB     | 3d 16h 43m 17s   | 5   |
| 7      | EX2200_1    | default | 10.0.1.253 | $\bigcirc$ | $\bigcirc$ | $\bigcirc$ | 2 ms    | 5 ms    | -           | -       | -               | 3.86 GB     | 3.99 GB     | 179d 3h 11m 19s  | -   |
| 8      | EX2200_2    | default | 10.0.1.252 | $\Theta$   | $\bigcirc$ | $\bigcirc$ | 3 ms    | 4 ms    | -           | -       | -               | 1.53 GB     | 3.60 GB     | 22d 17h 16m 11s  | -   |
| 6      |             |         |            |            |            |            |         | _       |             |         |                 | 6.42 GB     | 12.31 GB    |                  | 8   |

๑ ๖

 สามารถแสดงค่า SSID/TXPOWER/CHANNEL/CLIENT INFO ได้กับ อุปกรณ์ AccessPoint EnGenius ที่สนับสนุน SNMP ทุกรุ่น (\*ยกเว้น SOHO)

เมนูการใช้งาน (Status::Device) 2/2

|  | Ţ | Device C | lient - AP2 | 2/2nd Flooi | r/192.168.2 | .251 |
|--|---|----------|-------------|-------------|-------------|------|
|--|---|----------|-------------|-------------|-------------|------|

| # | Loginname* | IP Address*   | MAC Address       | SSID | Channel | RSSI (%)      |
|---|------------|---------------|-------------------|------|---------|---------------|
| 1 | d59        | 192.168.2.34  | F0:7B:CB:56:D7:EF | -    | -       | <b></b> (34)  |
| 2 | d23        | 192.168.2.20  | A8:26:D9:EA:D7:4F | -    | -       | <b></b> (45)  |
| 3 | d60        | 192.168.2.217 | 40:D3:2D:D2:0E:DA | -    | -       | <b>.</b> (26) |
| 3 |            |               |                   |      |         |               |

 สามารถแสดงสถานะเชื่อมต่อของลูกข่ายที่เชื่อมต่อกับอุปกรณ์ EnGenius Access Point ได้

#### เมนูการใช้งาน (Status::Device Configuration) 1/2

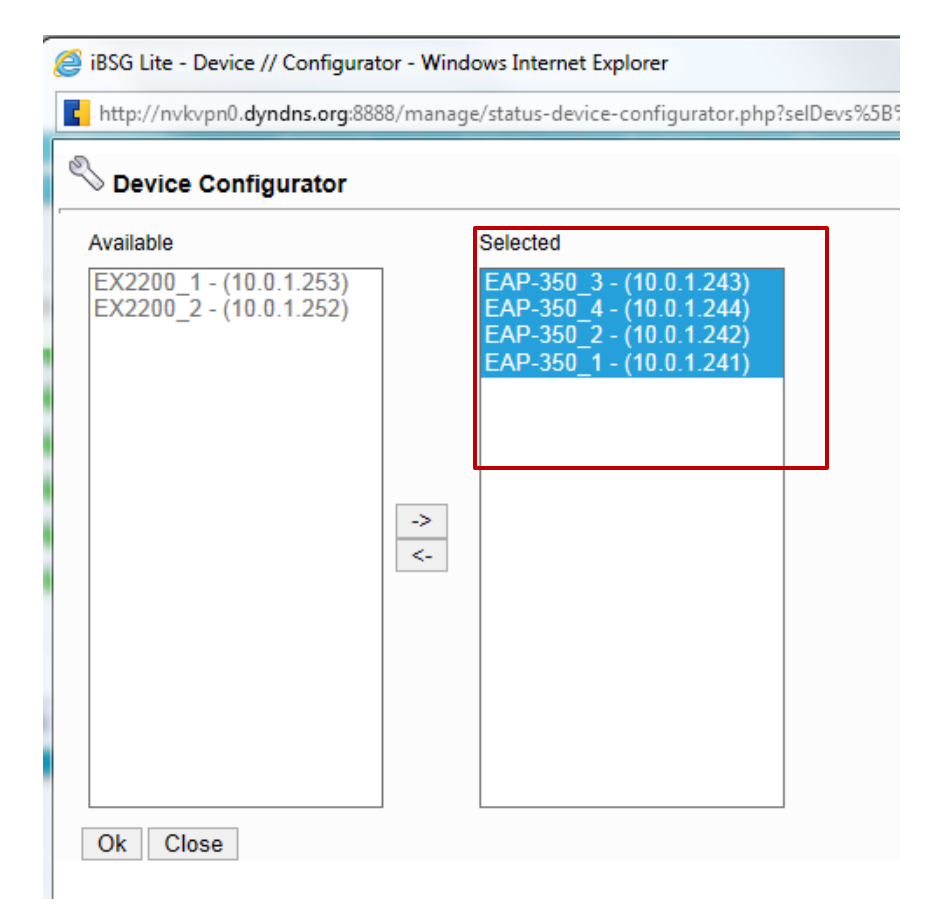

 สามารถเปลี่ยนค่าคอนฟิก
 EnGenius Access point ได้ พร้อมๆ กันในคราวเดียวไม่ จำกัดจำนวนและไม่เป็นต้องเป็น รุ่นเดียวกัน

#### เมนูการใช้งาน (Status::Device Configuration) 2/2

| <i>ể</i> iBSG | Lite - Device // Confi      | igurator - Windows Intern | et Explorer                                            | Ŋ           |
|---------------|-----------------------------|---------------------------|--------------------------------------------------------|-------------|
| L http        | ://nvkvpn0. <b>dyndns.o</b> | rg:8888/manage/status-de  | evice-configurator.php?selDevs%5B%5D=3&selDevs%5B%5D=4 |             |
| En            | nabled                      | #4                        | ^                                                      |             |
| 5Gh           | z SSID                      |                           |                                                        |             |
| Er            | nabled                      | <b>⊻</b> #1               |                                                        |             |
|               |                             | Name                      | NVK_Staff                                              | •           |
|               | 1                           | Hide (not broadcast)      | disabled V                                             | 32          |
|               |                             | Authen/Encrypt            | None V                                                 | 32          |
|               |                             | Key/Passphrase            |                                                        | s2 <b>⊻</b> |
|               | ]                           | Isolation (L2 isolation)  | enabled V                                              | 35 <b>V</b> |
|               | ]                           | VID                       | 51                                                     | 50          |
| Er            | nabled                      | <b>√</b> #2               |                                                        |             |
|               | •                           | Name                      | NVK_Guest                                              |             |
|               | 1                           | Hide (not broadcast)      | disabled V                                             | 67          |
|               | ]                           | Authen/Encrypt            | None 🗸                                                 | s 🗸 Stop    |
|               |                             | Kou/Decenhrace            |                                                        |             |

 สามารถตั้งค่า tx power, channel, ssid name/broadcast/security/vlan/isolation ได้
 สามารถสั่ง reboot อุปกรณ์ได้

#### เมนูการใช้งาน (Network->Basic)

| _ | Basic                    | DHCP | DDNS                    | Proxy |
|---|--------------------------|------|-------------------------|-------|
|   | WAN / Inter              | met  |                         | ,     |
|   | Connection<br>Static DNS | Туре | DHCP<br>Static<br>PPPoE |       |
|   | MTU                      |      | 1500                    |       |
|   | MSS Clamp                | )    |                         |       |
|   | LAN                      |      |                         |       |
|   | IP Address               |      | 192.168.2.254           |       |
|   | Subnet Mas               | sk   | 255.255.255.0           |       |
|   | Alternate Ip             | *    |                         |       |
|   | DHCP Serv                | er   | $\checkmark$            |       |
|   | Start                    |      | 192.168.2.1             |       |
|   | End                      |      | 192.168.2.100           |       |
|   | Lease Time               |      | 1440 (minu              | utes) |
|   | Leases                   |      | 384 (ips)               |       |
|   |                          |      |                         |       |

- รองรับ WAN แบบ DHCP,Static
   และ PPPoE
- กำหนด LAN IP/Subnet ได้ตามความ ต้องการ
- รองรับจำนวน DHCP IP ได้ตามที่ตั้ง ค่า LAN Subnet

#### เมนูการใช้งาน (Network->Port Forward)

| S    | tatu       | S        | Repor   | t Mana       | ige M     | Network  | Ad      | min  | Syste   | m I       | Diagnostic I    |
|------|------------|----------|---------|--------------|-----------|----------|---------|------|---------|-----------|-----------------|
|      | Bas        | ic       | DHCP    | DDN          | S Pro     | oxy      | Firewal | I    | Conntra | ck/NF     | Port Forwarding |
| Port | Fo         | rwardi   | ing     |              |           |          |         |      |         |           |                 |
|      | #          | State    | Protoco | Ext ports    | Int Ports | Int A    | ddress  | Pass | through | Descripti | on              |
|      | 0          | 1        | TCP     | 81           | 80        | 192.168. | 2.123   | 1    |         |           |                 |
|      |            |          |         |              |           |          |         |      |         |           |                 |
| Add  | / E0       | dit      |         |              |           |          |         |      |         |           |                 |
|      | Id.        |          |         | 0            |           |          |         |      |         |           |                 |
|      | ru<br>Otat |          |         |              |           |          |         |      |         |           |                 |
|      |            |          |         |              | nactive   |          |         |      |         |           |                 |
|      | Protocol   |          | ТСР 🗸   | '            |           |          |         |      |         |           |                 |
|      | Ext I      | Port     |         | 81           | ]         |          |         |      |         |           |                 |
|      | Int P      | Port     |         | 80           | ]         |          |         |      |         |           |                 |
|      | Int A      | ddress   |         | 192.168.2.12 | 3         |          |         |      |         |           |                 |
|      | Pass       | sthroug  | h       | $\checkmark$ |           |          |         |      |         |           |                 |
|      | Des        | cription |         |              |           |          |         |      |         |           |                 |
|      |            |          |         | Add          |           |          |         |      |         |           |                 |

 สำหรับระบุ IP/Port ของ เครื่องลูกข่าย ที่ต้องการการเข้าใช้งานจาก ภายนอก

 สำหรับ iBSG 3.5 ไม่ จำเป็นต้อง
 ระบุ Passthrough แยกกัน สามารถตั้งค่าที่หน้านี้ได้ทันที

#### เมนูการใช้งาน (System->AAA)

|                        | <b>B</b><br>DEVI   | SG                      | 3.5      |            |
|------------------------|--------------------|-------------------------|----------|------------|
| Status                 | Repo               | rt 🛛                    | Manage   | Network    |
| Appearan               | ice                | AAA                     | Radius   | s Printing |
| ኛ Auther               | tication           | & Autho                 | rization |            |
| Authenticat            | ion Source         | None<br>Local<br>Radius |          |            |
| Force-Relo             | gin                | V                       |          |            |
| Loose mod              | e*                 |                         |          |            |
| Strict MAC-<br>pairing | Account            |                         |          |            |
| Preferred fi           | rst MAC            |                         |          |            |
| Valid DHCF<br>only     | <sup>o</sup> lease |                         |          |            |

\*This option will ignore client MAC address in authentication process, on

#### Accouting

| Session timeout0(minutes)Interim updateMedium* VRestore time-out15 V (minutes) | Idle timeout     | 15    | (minutes)   |
|--------------------------------------------------------------------------------|------------------|-------|-------------|
| Interim updateMedium* VRestore time-out15 V (minutes)                          | Session timeout  | 0     | (minutes)   |
| Restore time-out 15 V (minutes)                                                | Interim update   | Mediu | im* 🗸       |
|                                                                                | Restore time-out | 15    | ✓ (minutes) |

- สามารถระบุ Authentication Source ได้ 3 แบบคือ
  - None (ปิดระบบ authen เหมือน router ธรรมดา)
  - Local (ฐานข้อมูลในเครื่อง)
  - Radius (เชื่อมต่อกับ Radius Server)
- ระบุเวลา Idle timeout ตัดการใช้งานเมื่อไม่มีข้อมูลเข้า/ออก สูงสุด 120 นาทีหรือไม่จำกัด
- ระบุ Session Timeout ตัดการใช้งานเมื่อเชื่อมต่อนาน เกินเวลาที่ระบุสูงสุด **2,880** นาทีหรือไม่ จำกัด

#### เมนูการใช้งาน (System->Configuration)

| iB                  | <b>iBSG3.5</b><br>DEVICE MONITOR |                |                 |         |               |  |  |  |  |  |  |  |
|---------------------|----------------------------------|----------------|-----------------|---------|---------------|--|--|--|--|--|--|--|
| Status Rep          | vice MOI                         | Manage         | Monitoring      | Network | Admin         |  |  |  |  |  |  |  |
| Appearance          | AAA                              | Radius         | Printing        | Time    | Configuration |  |  |  |  |  |  |  |
| 应 Backup            |                                  |                |                 |         |               |  |  |  |  |  |  |  |
| Configuration ibsg  | lite_130327-                     | 044047.zcfg    | Backup          |         |               |  |  |  |  |  |  |  |
| Restore             | Restore                          |                |                 |         |               |  |  |  |  |  |  |  |
| File Browse Restore |                                  |                |                 |         |               |  |  |  |  |  |  |  |
| Factory default     |                                  |                |                 |         |               |  |  |  |  |  |  |  |
| Restore default     |                                  |                |                 |         |               |  |  |  |  |  |  |  |
| Schedule backup     |                                  |                |                 |         |               |  |  |  |  |  |  |  |
| Enabled             |                                  |                |                 |         |               |  |  |  |  |  |  |  |
| Frequent            | Daily*                           | ~              |                 |         |               |  |  |  |  |  |  |  |
| Time                | 04 🗸 3                           | 80 🗸 (Hour:Mir | nute)           |         |               |  |  |  |  |  |  |  |
| Backup limit        | 7                                | Files          |                 |         |               |  |  |  |  |  |  |  |
| Scheduled backups   | i                                |                |                 |         |               |  |  |  |  |  |  |  |
|                     |                                  | No             | o backup found. |         |               |  |  |  |  |  |  |  |
|                     |                                  |                |                 |         |               |  |  |  |  |  |  |  |

- สามารถสำรอง (backup) ข้อมูลการตั้งค่า เก็บเป็นไฟล์ได้ โดยจะมีนามสกุลเป็น .cfg หรือ .zcfg ขึ้นกับเวอร์ชันที่ใช้งาน
- สามารถนำเข้า (import) ข้อมูลไฟล์ตั้งค่าที่ สำรองไว้ได้
- สามารถทำการสำรองข้อมูลเป็นไฟล์ไว้ใน ระบบอัตโนมัติตามเวลาที่ต้องการได้ เพื่อใช้ใน การคืนค่าเมื่อเกิดปัญหาขึ้น

#### เมนูการใช้งาน (System->Database)

| Status Report Manage Monitoring Network Admin |               |               |          |      |               |  |  |  |  |  |  |
|-----------------------------------------------|---------------|---------------|----------|------|---------------|--|--|--|--|--|--|
| Appearance                                    | AAA           | Radius        | Printing | Time | Configuration |  |  |  |  |  |  |
| 应 Backup                                      |               |               |          |      |               |  |  |  |  |  |  |
| Configuration [                               | bsglite_13032 | 7-044047.zcfg | Backup   |      |               |  |  |  |  |  |  |
|                                               |               |               |          |      |               |  |  |  |  |  |  |
| File Browse Restore                           |               |               |          |      |               |  |  |  |  |  |  |
| Factory default                               |               |               |          |      |               |  |  |  |  |  |  |
| Restore defa                                  | iult          |               |          |      |               |  |  |  |  |  |  |
| Schedule back                                 | up            |               |          |      |               |  |  |  |  |  |  |
| Enabled                                       |               |               |          |      |               |  |  |  |  |  |  |
| Frequent                                      | Daily*        | ~             |          |      |               |  |  |  |  |  |  |
| Time                                          | 04 🗸          | 30 🗸 (Hour:N  | /linute) |      |               |  |  |  |  |  |  |
| Backup limit                                  | 7             | Files         |          |      |               |  |  |  |  |  |  |
| icheduled backups                             |               |               |          |      |               |  |  |  |  |  |  |

สามารถสำรอง (backup) ข้อมูลการตั้งค่าเก็บเป็น
 ไฟล์ได้

โดยจะมีนามสกุลเป็น .db หรือ .zdb ขึ้นกับเวอร์ชันที่ใช้งาน

สามารถนำเข้า (import) ไฟล์ฐานข้อมูลที่สำรองไว้

\* ใฟล์จะต้องสำรองจากเวอร์ชันต่ำกว่าหรือเท่ากัน เท่านั้น ห้ามทำการนำเข้า ใฟล์ที่สำรองจากเวอร์ชันใหม่ กว่าเด็ดขาด

สามารถทำการสำรองฐานข้อมูลเป็นไฟล์เก็บไว้ในระบบ
 อัตโนมัติระบบตามเวลาที่ต้องการได้ เพื่อใช้ในการคืนค่า
 เมื่อเกิดปัญหาขึ้น

#### เมนูการใช้งาน (Report->Usage) 1/2

|     | Status | s Re     | eport  | Manage | e Moni         | toring  | Network       | Admin         | System [          | )iagnostic H   | elp Logout   |           |           |   |
|-----|--------|----------|--------|--------|----------------|---------|---------------|---------------|-------------------|----------------|--------------|-----------|-----------|---|
|     | Usag   | je E     | liling |        |                |         |               |               |                   |                |              |           |           |   |
|     | Sun    | nmary    | Detail |        |                |         |               |               |                   |                |              |           |           |   |
|     |        | Login    | Poli   | cy .   | From           |         | То            | IP Address    | MAC Addre         | ss 💿 Normal C  | Extract      |           |           |   |
|     |        |          |        | ✓ 2012 | ✓ 2 ✓ 1        | ✓ 2013  | 2 < 28 <      |               |                   | Search         |              |           |           |   |
| Usi | age D  | etails   |        |        |                |         |               |               |                   |                |              |           |           |   |
|     | #▼     | Login    | Policy | 1st    | Session start  | S       | ession stop   | IP Address    | MAC Address       | Terminate caus | e Usage time | RX (mB)   | TX (mB)   | • |
|     | 49     | username | FREE   | 2013/  | 02/05 12:34:42 | 2013/02 | 2/05 12:35:20 | 192.168.2.234 | 00:02:03:04:05:06 | admin-kick     | 38s          | -         | -         |   |
|     | 48     | username | FREE   | 2013/  | 02/05 12:34:14 | 2013/02 | 2/05 12:35:19 | 192.168.2.235 | 00:01:02:03:04:05 | admin-kick     | 1m 5s        | -         | -         |   |
|     | 47     | username | FREE   | 2013/  | 01/23 15:38:59 | 2013/01 | 1/23 16:08:40 | 192.168.2.85  | 00:23:14:20:CD:C4 | idle-timedout  | 29m 41s      | 277.26 KB | 91.86 KB  |   |
|     | 46     | username | FREE   | 2013/  | 01/23 13:09:01 | 2013/01 | 1/23 13:28:14 | 192.168.2.85  | 00:23:14:20:CD:C4 | system-request | 19m 13s      | 479.69 KB | 115.22 KB |   |
|     | 45     | username | FREE   | 2013/  | 01/23 0:42:23  | 2013/01 | 1/23 0:53:29  | 192.168.2.85  | 00:23:14:20:CD:C4 | system-request | 11m 6s       | 40.66 KB  | 24.65 KB  |   |
|     | 44     | username | FREE   | 2013/  | 01/22 0:31:55  | 2013/01 | 1/22 0:44:06  | 192.168.2.98  | 04:54:53:0C:F2:04 | system-request | 12m 11s      | 23.20 MB  | 712.71 KB |   |
|     | 43     | username | FREE   | 2013/  | 01/20 22:39:25 | 2013/01 | 1/20 22:55:09 | 192.168.2.85  | 00:23:14:20:CD:C4 | idle-timedout  | 15m 44s      | 42.92 KB  | 31.02 KB  |   |
|     | 42     | username | FREE   | 2013/  | 01/16 21:35:29 | 2013/01 | 1/16 23:16:25 | 192.168.2.85  | 00:23:14:20:CD:C4 | system-request | 1h 40m 56s   | 552.38 MB | 9.69 MB   |   |
|     | 41     | username | FREE   | 2013/  | 01/16 17:32:34 | 2013/01 | 1/16 17:54:55 | 192.168.2.12  | 74:E2:F5:57:BE:A3 | system-request | 22m 21s      | 11.24 MB  | 491.63 KB |   |
|     | 40     | username | FREE   | 2013/  | 01/12 19:04:16 | 2013/01 | 1/12 19:24:05 | 192.168.2.85  | 00:23:14:20:CD:C4 | system-request | 19m 49s      | 68.70 MB  | 2.65 MB   |   |
|     | 39     | username | FREE   | 2013/  | 01/12 16:59:27 | 2013/01 | 1/12 18:59:33 | 192.168.2.85  | 00:23:14:20:CD:C4 | system-request | 2h 6s        | 74.23 MB  | 3.53 MB   |   |

 รายงานข้อมูลการใช้งานของผู้ใช้งาน terminate cause, usage time, data transfer

#### เมนูการใช้งาน (Report->Usage) 2/2

- Terminate cause
  - 1. Admin-kick
    - การตัดการใช้งานโดยผู้ดูแลระบบ
  - 2. User-Request
    - ตัดการใช้งานด้วยผู้ใช้งานเอง
  - 3. System-Request
    - ตัดการใช้งานโดยระบบ
      - 1. หมดเวลาการใช้งาน
      - 2. มีการเข้าระบบจากด้วยผู้ใช้งานเดียวกันจากคนละเครื่อง (force re-login)
      - 3. เชื่อมต่อนานเกินเวลาที่กำหนด (session timeout)
  - 4. System-Restart
    - การตัดการใช้งานจากการเริ่มระบบใหม่ (restart)
  - 5. Idle-Timeout
    - ตัดการใช้งานเมื่อไม่มีข้อมูลเข้าออก (idle timeout)

# Q&A

Presented by mr.hemmarit hema

N.V.K.INTER CO., LTD.

www.nvk.co.th Facebook: facebook.com/nvkinter/ Tel: 0-2940-2070